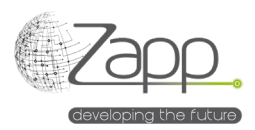

## **MATRIX42 NINJAONE Inventory Connector**

# Beschreibung

Ermöglicht das Sammeln der Liste der in NINJAONE <sup>®</sup> verwalteten Computer mit ihrem Inventar und das Einspeisen der Assets in Matrix42.

- Es gibt 9 Inventarabschnitte, die gesammelt werden: Supplier, SKU, Computer, Fingerprint, Processor, Software, System, Os, Volume.
- Lieferanten und SKUs werden durch das Inventar erstellt und die Assets werden der entsprechenden SKU zugeordnet.
- Die Erweiterung wird einfach über die Paketinstallation in der Verwaltungskonsole installiert.

| NJA UNE IIIVE  | ntory                                                          |  |  |  |  |
|----------------|----------------------------------------------------------------|--|--|--|--|
| Edit 🗐 Mon     | tor Import 🕙 History ⊘ Disable 🕨 Activate                      |  |  |  |  |
| GENERAL        |                                                                |  |  |  |  |
| Name           | NINJA ONE Inventory                                            |  |  |  |  |
| Description    | Collects computers Inventory from NINJA ONE using the Rest API |  |  |  |  |
| Configurations | NINJA ONE Inventory (App Server)                               |  |  |  |  |
| Licensed       | Yes                                                            |  |  |  |  |
|                |                                                                |  |  |  |  |
|                |                                                                |  |  |  |  |
| IMPLEMENTATION |                                                                |  |  |  |  |

# Durchführung

#### Voraussetzungen

- Haben Sie eine Client-APP-ID NINJAONE<sup>®</sup> mit einer Client-ID, einem Client-Geheimnis und dem Überwachungsbereich (<u>https://www.ninjaone.com/docs/endpoint-management/integrations/how-to-set-up-api-oauth-token/#:~:text=overall%20user%20experience.-</u> "How%20to%20Enable%20Oauth%20Token%20API,-Configuration%20of%20OAuth).
- Sie benötigen einen Mitarbeiter mit Internetzugang (nur Vor-Ort-Installation) (<u>https://help.matrix42.com/030\_DWP/020\_WFStudio/Workflows/Workflow\_Engine/Matrix42\_Workflow\_Engine</u>).

#### Komponenten

- 1 Datenanbieter (NINJAONE Inventory)
- 9 Importdefinitionen
- 1 NINJAONE Inventory Connector Mapping-Menü im Abschnitt "Service Catalog-Einstellungen".
- 2 Workflows
- 1 Engine-Aktivierung

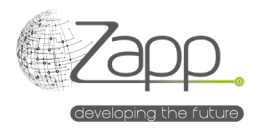

### Prinzip

- Ein Workflow läuft auf dem Worker, der Zugriff auf das Internet hat.
- Der Workflow ruft die NINJAONE<sup>®</sup> API f
  ür jedes Ger
  ät auf, das vom konfigurierten Filter angesprochen wird und dessen Typ nicht "MdmDevice" ist. Tats
  ächlich liefert die NINJA ONE API bis heute nicht gen
  ügend Informationen 
  über Mobiltelefone.
- Der Workflow generiert eine Datei pro Importdefinition.

### Konfiguration

1. Überprüfen und vervollständigen Sie gegebenenfalls die Zuordnung zwischen NINJAONE<sup>®</sup> und Matrix42-Typen (/wm/app-ServiceCatalog/search-page/3aedf5b2-2e8a-ef11-fabf-005056a432e3).

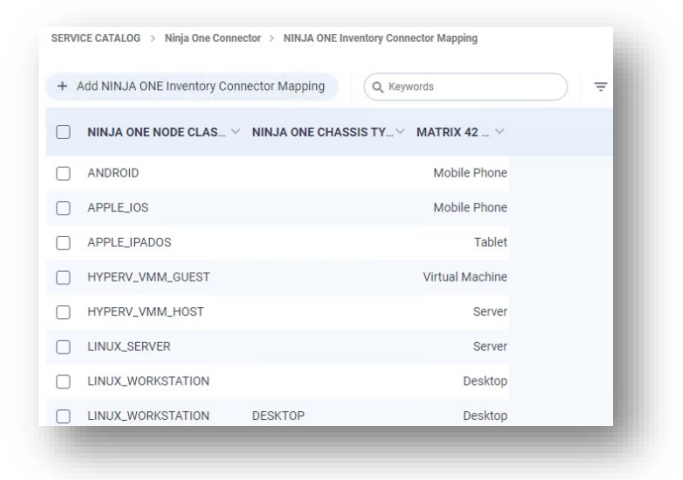

- 2. Configure the inventory data provider:
  - a. Aktivieren Sie das Kontrollkästchen "Enabled"
  - b. Geben Sie der Konfiguration einen Namen.
  - c. Wählen Sie den Connector aus (NINJAONE Inventory).
  - d. Wählen Sie den Pool aus, der den Worker mit Internetzugang enthält.
  - e. Geben Sie die NINJAONE<sup>®</sup> API-URL an: https://<Server-FQDN>.
  - f. Geben Sie die Client Id an.
  - g. Geben Sie die Client Secret an.
  - h. Geben Sie einen Gerätefilter an oder lassen Sie das Feld leer, um nicht zu filtern. Um beispielsweise nur Inventardaten von den Windows-Servern abzurufen, geben wir in dem Feld "class = WINDOWS\_SERVER" an. Weitere Informationen finden Sie in der NINJAONE®-Dokumentation. (https://app.ninjaone.com/apidocs-beta/coreresources/articles/devices/device-filters).
  - i. Aktivieren oder deaktivieren Sie die Protokolle des Haupt-Workflows und des Datenwiederherstellungs-Workflows (Data Collector). Die Pfade der Protokolldateien sind

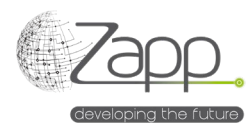

#### konfigurierbar.

| Slobal              |    |                                                                    | ✓ Save & Close ∨ |  |  |
|---------------------|----|--------------------------------------------------------------------|------------------|--|--|
| Data Provider       |    | Main Work Flow Trace File Path                                     |                  |  |  |
| NINJA ONE Inventory | ×Q | C:\Windows\Temp\Matrix42_NinjaOneMainWorkFlowTrace.log             |                  |  |  |
| Agent               |    |                                                                    |                  |  |  |
| pp Server × Q       |    | Activate Trace In Data Collector Workflow                          |                  |  |  |
| Configuration Name  |    | Data Collector Workflow Trace File Path                            |                  |  |  |
| Default             |    | $C:\windows\Temp\Matrix42\_NinjaOneDataCollectorWorkFlowTrace.log$ |                  |  |  |
|                     |    |                                                                    |                  |  |  |
|                     |    |                                                                    |                  |  |  |
|                     |    |                                                                    |                  |  |  |
| Description         |    |                                                                    |                  |  |  |
|                     |    |                                                                    |                  |  |  |
|                     |    |                                                                    |                  |  |  |
|                     |    |                                                                    |                  |  |  |
|                     |    |                                                                    |                  |  |  |
| Api Base Url        |    |                                                                    |                  |  |  |
|                     |    |                                                                    |                  |  |  |

- 3. Aktivieren Sie den Inventory-Datenanbieter:
  - a. Klicken Sie auf "Ausführen" im Hauptbildschirm des Datenanbieters.
  - b. Der Tab "Import überwachen" ermöglicht es Ihnen, sowohl die Ausführung der Workflows als auch die Ausführung der Datenimporte zu überwachen.
- 4. Planen Sie die Ausführung des Datenanbieters:
  - a. Sobald der erste Datenimport erfolgreich ist, wird empfohlen, die Ausführung des Datenanbieters zu planen.

Über " Alle Modulaktivierungen anzeigen – Suchseite" überprüfen und ändern Sie bei Bedarf den Aktivierungszeitplan der "NINJAONE Inventory".

| Edit P /iotifui                | e 🖉 Disable C Refresh Schedule 🕓 View | Plan 🔋 Delete 🚥 |
|--------------------------------|---------------------------------------|-----------------|
| ACTIVATED ENGINES              |                                       |                 |
| Service                        | Generic Connector                     |                 |
| SCHEDULES<br>Schedule Daily    |                                       |                 |
| Type<br>Name                   | Daily                                 |                 |
| Start From                     | Oct 27, 2024                          |                 |
| Run At                         | 02:00                                 |                 |
| TimeZone                       | TimeZone Romance Standard Time        |                 |
|                                |                                       |                 |
| Last Run                       |                                       |                 |
| Last Run<br>Current -<br>Cycle |                                       |                 |